## Purchase Container Handling - Set Master data information fields on Container card and lines

| Phase                                                                             | Description                                                                                                    | Navigation                      |
|-----------------------------------------------------------------------------------|----------------------------------------------------------------------------------------------------|---------------------------------|
| Create Information<br>Codes and<br>Information Values in<br>Information Code list | First step to add Master Data Information<br>fields on the Container, the information need<br>to be created in Master data information's<br>Information Code list. |                                 |
| Setup Master Data<br>fields on Container<br>card and lines                        | To define which fields to be shown on the<br>Container List and Card, a configuration is<br>required                                                               |                                 |
|                                                                                   | Search for Master Data Information     Setup                                                                                                    |                                 |
|                                                                                   |                                                                                                    | > Master Data Information Setup |
|                                                                                   | Click on Actions-> Replicate Master Data     Setup                                                                                                    | Replicate Master Data Setup     |
|                                                                                   | • In <i>"Field</i> " click on                                                                                                    |                                 |
|                                                                                   | Identify lines with Table name                                                                                                    |                                 |
|                                                                                   | <ul> <li>SCB Container Header – for field on<br/>the container header</li> </ul>                                                                                   |                                 |
|                                                                                   | <ul> <li>SCB Open Inbound Contain Line – for<br/>fields on the open container lines</li> </ul>                                                                     |                                 |
|                                                                                   | <ul> <li>SCB Post Inbound Contain Line – for<br/>lines on the posted container line</li> </ul>                                                                     |                                 |
|                                                                                   | • Select the field you want to add, and click on <b>OK</b> to add it to the setup                                                                                  | Related<br>Information<br>Code  |
|                                                                                   | • In <i>Related Information code</i> choose the information code, to be shown in the field.                                                                        |                                 |
|                                                                                   | In <i>Master Data Field Type</i> choose     between Information value or Value                                                                                     | Master Data Field<br>Type       |
|                                                                                   | <ul> <li>In Information Value – you can filter on a specific information value</li> </ul>                                                                          | Information Value               |
|                                                                                   | • Repeat for all the fields you would like to add for each page.                                                                                                   | Information<br>Value            |
|                                                                                   |                                                                                                    |                                 |

abakion